## Manuale di Utilizzo Clienti Billboards

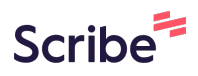

Questa guida offre un processo dettagliato per consentire ai clienti di prenotare facilmente spazi pubblicitari su cartelloni, sia prefissati che non. Semplifica la procedura di prenotazione spiegando come selezionare gli spazi disponibili, inserire le informazioni richieste e completare i pagamenti. Evidenzia inoltre aspetti importanti, come i limiti di tempo per il pagamento e la conferma delle prenotazioni, rendendola una risorsa utile per gestire la pubblicità su cartelloni

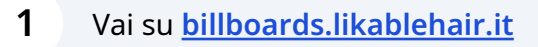

## **Affissione Prefissata**

**2** Per effettuare una prenotazione di impianti prefissati seguire i prossimi passi

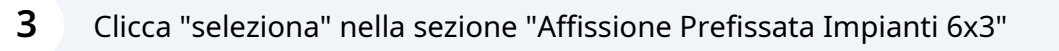

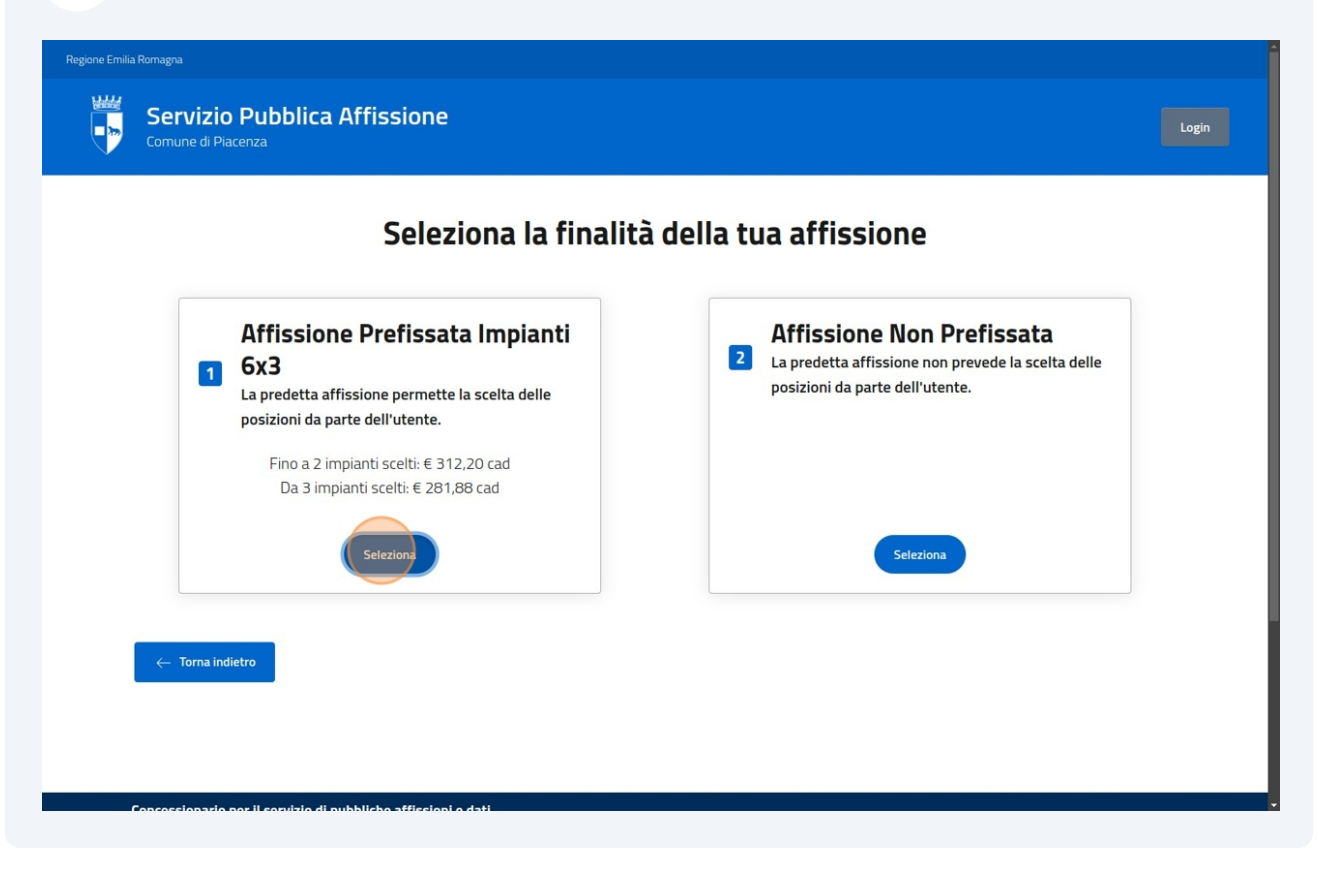

4 Per prenotare un cartellone cliccare su uno spazio disponibile

|                                                        | Vai alla data<br>10/17/2024 |                          | <u> </u>                 |                        |
|--------------------------------------------------------|-----------------------------|--------------------------|--------------------------|------------------------|
| < ><br>#                                               | 11/11/2024 -> 24/11/2024    | 25/11/2024 -> 08/12/2024 | 09/12/2024 -> 22/12/2024 | 23/12/2024 -> 05/01/20 |
| C.so Europa ang. V.Govoni                              | Prenotato                   | Disponibile              | Disponibile              | Disponibile            |
| V.Conciliazione fr.Esselunga<br>(bif)lato b (perletti) | Disponibile                 | Disponibile              | Disponibile              | Disponibile            |
| V.Emilia Parmense dir. PC<br>sottopasso IL 1°DA PARMA  | Disponibile                 | Disponibile              | Disponibile              | Disponibile            |
| V.Emilia Parmense dir. PC<br>sottopasso                | Disponibile                 | Disponibile              | Disponibile              | Disponibile            |
| V.Emilia Parmense dir. PR                              | Disponibile                 | Disponibile              | Disponibile              | Disponibile            |

5

6

Il cartellone selezionato cambierà colore e verrà aggiunto alla lista sotto la tabella, con ulteriori dettagli. Per prenotare un'altro cartellone basta selezionare un'altro spazio disponibile.

| a Romagna                                                        |                             |                          |                          |                          |
|------------------------------------------------------------------|-----------------------------|--------------------------|--------------------------|--------------------------|
| Servizio Pubblica<br>Comune di Piacenza                          | Affissione                  |                          |                          |                          |
|                                                                  | Vai alla data<br>10/17/2024 |                          | 0                        |                          |
| < ><br>#                                                         | 11/11/2024 -> 24/11/2024    | 25/11/2024 -> 08/12/2024 | 09/12/2024 -> 22/12/2024 | 23/12/2024 -> 05/01/2025 |
| C.so Europa ang. V.Govoni                                        | Prenotato                   | Disponibile              | Disponibile              | Disponibile              |
| V.Conciliazione fr.Esselunga<br>(bif)lato b (perletti)           | Disponibile                 | Disponibile              | Disponibile              | Disponibile              |
| V.Emilia Parmense dir. PC<br>sottopasso IL 1°DA PARMA            | Disponibile                 | Disponibile              | Disponibile              | Disponibile              |
| V.Emilia Parmense dir. PC<br>sottopasso                          | Disponibile                 | Disponibile              | Disponibile              | Disponibile              |
| V.Emilia Parmense dir. PR<br>sottopasso il primo da<br>piacenza  | Disponibile                 | Disponibile              | Disponibile              | Disponibile              |
| <b>C.so Europa ang. V.Govoni</b><br>Dal 25/11/2024 al 08/12/2024 |                             |                          |                          | Elimin                   |

Per navigare tra gli spazi disponibili utilizza le frecce

| Comune di Piacenza                                     | Affissione                                      |                                                   |                                                  |
|--------------------------------------------------------|-------------------------------------------------|---------------------------------------------------|--------------------------------------------------|
|                                                        | Vai alla data<br>10/17/2024                     |                                                   |                                                  |
| #<br>C.so Europa ang. V.Govoni                         | <b>11/11/2024 -&gt; 24/11/2024</b><br>Prenotato | <b>25/11/2024 -&gt; 08/12/2024</b><br>Disponibile | <b>09/12/2024 -&gt; 22/12/202</b><br>Disponibile |
| V.Conciliazione fr.Esselunga<br>(bif)lato b (perletti) | Disponibile                                     | Disponibile                                       | Disponibile                                      |
| V.Emilia Parmense dir. PC                              | Disponibile                                     | Disponibile                                       | Disponibile                                      |

| <b>7</b> Oppure se          | leziona una data pre     | mendo sull'icona cal     | endario                  |       |
|-----------------------------|--------------------------|--------------------------|--------------------------|-------|
| fissione                    |                          |                          |                          | Login |
| Vai alla data<br>10/24/2024 |                          |                          |                          |       |
| /11/2024 -> 24/11/2024      | 25/11/2024 -> 08/12/2024 | 09/12/2024 -> 22/12/2024 | 23/12/2024 -> 05/01/2025 |       |
| Prenotato                   | Disponibile              | Disponibile              | Disponibile              |       |
| Disponibile                 | Disponibile              | Disponibile              | Disponibile              |       |
| Disponibile                 | Disponibile              | Disponibile              | Disponibile              |       |
|                             |                          |                          |                          |       |

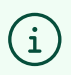

La tabella è divisa in spazi da 2 settimane, la data visualizzata nel calendario sarà visualizzata nella prima colonna della tabella.

#### 8

9

#### Selezionare un'altro cartellone

| Servizio Pubblica Affissione<br>Comune di Piacenza         Vii alla data<br>11/16/2024         11/16/2024       0         *       25/11/2024 -> 08/12/2024       09/12/2024 -> 22/12/2024       23/12/2024 -> 05/01/2025         *       25/11/2024 -> 08/12/2024       09/12/2024 -> 22/12/2024       23/12/2024 -> 05/01/2025         C:so Europa ang. V.Govoni       Disponibile       Disponibile       Disponibile         V.Conciliazione fr.Esselunga (bif)lato<br>b (perietti)       Disponibile       Disponibile       Disponibile         V.Emilia Parmense dir. PC<br>sottopasso       Disponibile       Disponibile       Disponibile       Disponibile         V.Emilia Parmense dir. PC<br>sottopasso       Disponibile       Disponibile       Disponibile       Disponibile         V.Emilia Parmense dir. PR       Disponibile       Disponibile       Disponibile       Disponibile | Romagna                                                      |                             |                          |                          |
|----------------------------------------------------------------------------------------------------|--------------------------------------------------------------|-----------------------------|--------------------------|--------------------------|
| Vaiala data         11/16/2024       C         #       25/11/2024 -> 09/12/2024       09/12/2024 -> 22/12/2024       23/12/2024 -> 05/01/2025         #       25/11/2024 -> 09/12/2024       09/12/2024 -> 22/12/2024       23/12/2024 -> 05/01/2025         Vertilia parmense dir. PC       Disponibile       Disponibile       Disponibile         V.Emilia parmense dir. PC       Disponibile       Disponibile       Disponibile         V.Emilia parmense dir. PC       Disponibile       Disponibile       Disponibile         V.Emilia Parmense dir. PC       Disponibile       Disponibile       Disponibile         V.Emilia Parmense dir. PC       Disponibile       Disponibile       Disponibile         V.Emilia Parmense dir. PC       Disponibile       Disponibile       Disponibile         V.Emilia Parmense dir. PC       Disponibile       Disponibile       Disponibile           | Servizio Pubblica Affis<br>Comune di Piacenza                | ssione                      |                          |                          |
| Image: Construction       25/11/2024 -> 08/12/2024       09/12/2024 -> 22/12/2024       23/12/2024 -> 05/01/2025         Image: Construction       Disponibile       Disponibile       Disponibile       Disponibile         V.Conciliazione fr.Esselunga (bif)lato<br>b (perietti)       Disponibile       Disponibile       Disponibile       Disponibile         V.Emilia Parmense dir. PC<br>sottopasso IL 1° DA PARMA       Disponibile       Disponibile       Disponibile       Disponibile         V.Emilia Parmense dir. PC<br>sottopasso       Disponibile       Disponibile       Disponibile       Disponibile         V.Emilia Parmense dir. PC       Disponibile       Disponibile       Disponibile       Disponibile         V.Emilia Parmense dir. PR       Disponibile       Disponibile       Disponibile       Disponibile                                                         |                                                              | Vai alla data<br>11/16/2024 | ٥                        |                          |
| C.so Europa ang, V.GovoniDisponibileDisponibileDisponibileV.Conciliazione fr.Esselunga (bif)lato<br>b (perietti)DisponibileDisponibileDisponibileV.Emilia Parmense dir. PC<br>sottopasso IL 1°DA PARMADisponibileDisponibileDisponibileV.Emilia Parmense dir. PC<br>sottopassoDisponibileDisponibileDisponibileV.Emilia Parmense dir. PC<br>sottopassoDisponibileDisponibileDisponibileV.Emilia Parmense dir. PC<br>sottopassoDisponibileDisponibileDisponibileV.Emilia Parmense dir. PRDisponibileDisponibileDisponibile                                                                                                    | < ><br>#                                                     | 25/11/2024 -> 08/12/2024    | 09/12/2024 -> 22/12/2024 | 23/12/2024 -> 05/01/2025 |
| V.Conciliazione fr.Esselunga (bif)lato       Disponibile       Disponibile       Disponibile         b (perletti)       Disponibile       Disponibile       Disponibile       Disponibile         V.Emilia Parmense dir. PC sottopasso IL 1°DA PARMA       Disponibile       Disponibile       Disponibile         V.Emilia Parmense dir. PC sottopasso       Disponibile       Disponibile       Disponibile         V.Emilia Parmense dir. PC sottopasso       Disponibile       Disponibile       Disponibile         V.Emilia Parmense dir. PR       Disponibile       Disponibile       Disponibile                                                                                                    | C.so Europa ang. V.Govoni                                    | Disponibile                 | Disponibile              | Disponibile              |
| V.Emilia Parmense dir. PC       Disponibile       Disponibile       Disponibile         V.Emilia Parmense dir. PC       Disponibile       Disponibile       Disponibile         V.Emilia Parmense dir. PC       Disponibile       Disponibile       Disponibile         V.Emilia Parmense dir. PR       Disponibile       Disponibile       Disponibile                                                                                                    | V.Conciliazione fr.Esselunga (bif)lato<br>b (perletti)       | Disponibile                 | Disponibile              | Disponibile              |
| V.Emilia Parmense dir. PC<br>sottopasso         Disponibile         Disponibile           V.Emilia Parmense dir. PR         Disponibile         Disponibile                                                                                                    | V.Emilia Parmense dir. PC<br>sottopasso IL 1°DA PARMA        | Disponibile                 | Disponibile              | Disponibile              |
| V.Emilia Parmense dir. PR Disponibile Disponibile Disponibile                                                                                                    | V.Emilia Parmense dir. PC<br>sottopasso                      | Disponibile                 | Disponibile              | Disponibile              |
| sottopasso il primo da piacenza                                                                                                    | V.Emilia Parmense dir. PR<br>sottopasso il primo da piacenza | Disponibile                 | Disponibile              | Disponibile              |
| V.Emilia Parmense dir. PR Disponibile Disponibile Disponibile                                                                                                    | V.Emilia Parmense dir. PR                                    | Disponibile                 | Disponibile              | Disponibile              |
| C.so Europa ang. V.Govoni Elimi<br>Dal 25/11/2024 al 08/12/2024                                                                                                    | C.so Europa ang. V.Govoni<br>Dal 25/11/2024 al 08/12/2024    |                             |                          | Elimina                  |

# Per deselezionare una prenotazione cliccare sullo spazio selezionato in precedenza

|                                                              | 11/16/2024               |                          |                          |
|--------------------------------------------------------------|--------------------------|--------------------------|--------------------------|
| < >                                                          |                          |                          |                          |
| #                                                            | 25/11/2024 -> 08/12/2024 | 09/12/2024 -> 22/12/2024 | 23/12/2024 -> 05/01/2025 |
| C.so Europa ang. V.Govoni                                    | Disponibile              | Disponibile              | Disponibile              |
| V.Conciliazione fr.Esselunga (bif)lato<br>b (perletti)       | Disponibile              | Disponibile              | Disponibile              |
| V.Emilia Parmense dir. PC<br>sottopasso IL 1°DA PARMA        | Disponibile              | Disponibile              | Disponibile              |
| V.Emilia Parmense dir. PC<br>sottopasso                      | Disponibile              | Disponibile              | Disponibile              |
| V.Emilia Parmense dir. PR<br>sottopasso il primo da piacenza | Disponibile              | Disponibile              | Disponibile              |
| V.Emilia Parmense dir. PR                                    | Disponibile              | Disponibile              | Disponibile              |
| C.so Europa ang. V.Govoni<br>Dal 25/11/2024 al 08/12/2024    |                          |                          | Elimin                   |
| C.so Europa ang. V.Govoni                                    |                          |                          | Elimin                   |

10

#### Oppure clicca sull'icona "Elimina" della lista sotto tabella

| nilia Parmense dir. PC<br>opasso                          | Disponibile                  | Disponibile | Disponibile             |
|-----------------------------------------------------------|------------------------------|-------------|-------------------------|
| nilia Parmense dir. PR<br>opasso II primo da piacenza     | Disponibile                  | Disponibile | Disponibile             |
| nilia Parmense dir. PR                                    | Disponibile                  | Disponibile | Disponibile             |
| <b>Europa ang. V.Govoni</b><br>11/2024 al 08/12/2024      |                              |             | Elimina                 |
| uropa ang. V.Govoni<br>'12/2024 al 22/12/2024             |                              |             |                         |
|                                                           |                              |             | <b>Totale:</b> € 624.4  |
| Torna indietro                                            |                              |             | Successivo $ ightarrow$ |
| sionario per il servizio di pubbliche<br>TI               | e affissioni e dati          |             |                         |
| I.C.A IMPOSTE COMUNALI A<br>Piacenza – Via XXIV Maggio 10 | <b>FFINI - S.p.A</b><br>/4/B |             |                         |

## **11** Cliccare un cartellone per visualizzarne i dettagli e la posizione

|                                                                       | Vai alla data<br>10/17/2024 |                          |                          |
|-----------------------------------------------------------------------|-----------------------------|--------------------------|--------------------------|
| < >                                                                   |                             |                          |                          |
| #                                                                     | 11/11/2024 -> 24/11/2024    | 25/11/2024 -> 08/12/2024 | 09/12/2024 -> 22/12/2024 |
| C.so Europa ang. V.Govoni                                             | Prenotato                   | Prenotato                | Disponibile              |
| V.Concili <mark>azione fr</mark> .Esselunga<br>(bif)lato b (perletti) | Disponibile                 | Disponibile              | Disponibile              |
| V.Emilia Parmense dir. PC<br>sottopasso IL 1°DA PARMA                 | Disponibile                 | Disponibile              | Disponibile              |
| V.Emilia Parmense dir. PC<br>sottopasso                               | Disponibile                 | Disponibile              | Disponibile              |
| V.Emilia Parmense dir. PR<br>sottopasso il primo da                   | Disponibile                 | Disponibile              | Disponibile              |

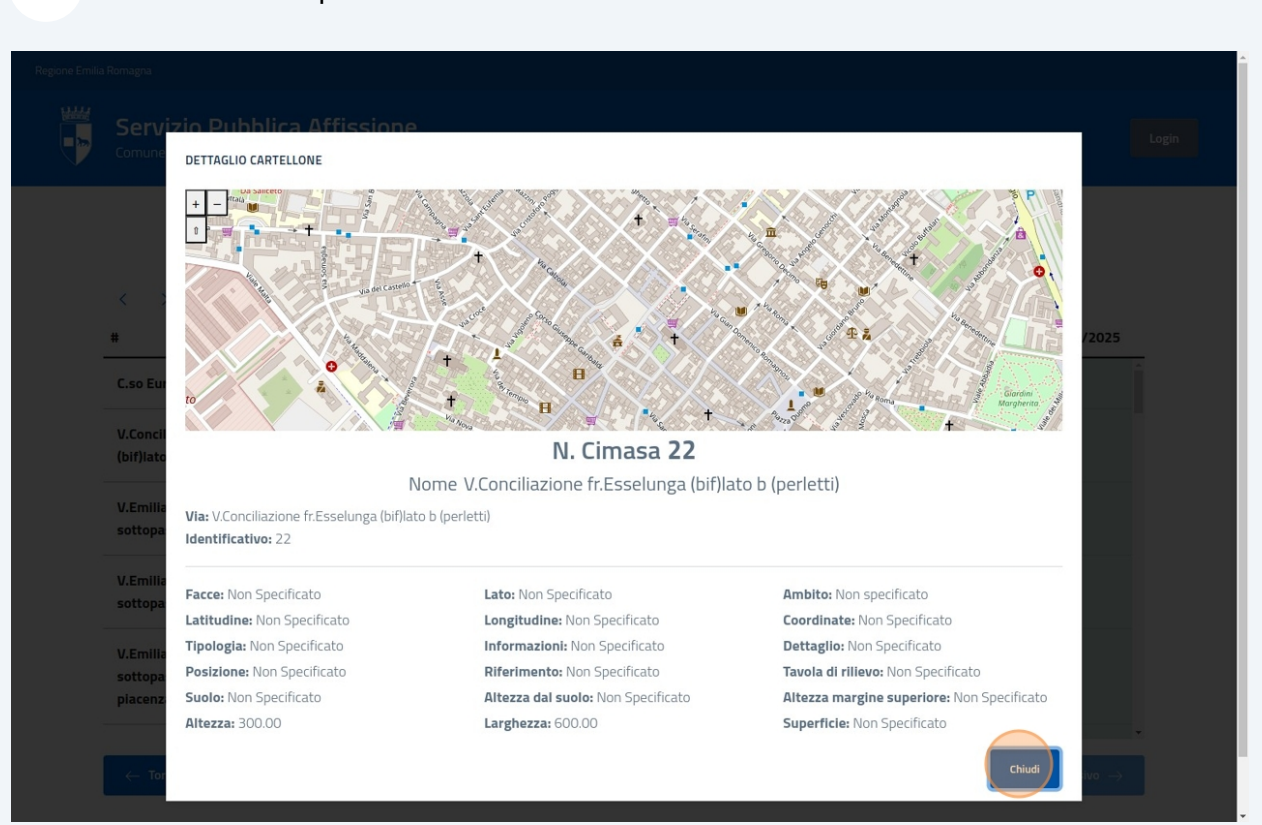

#### 12 Clicca "Chiudi" per chiudere la finestra

#### Clicca il pulsante "successivo" per proseguire nella prenotazione

| V.Emilia Parmense dir. PC<br>sottopasso IL 1°DA PARMA                    | Disponibile            | Disponibile | Disponibile            |
|--------------------------------------------------------------------------|------------------------|-------------|------------------------|
| V.Emilia Parmense dir. PC<br>sottopasso                                  | Disponibile            | Disponibile | Disponibile            |
| V.Emilia Parmense dir. PR<br>sottopasso il primo da piacenza             | Disponibile            | Disponibile | Disponibile            |
| V.Emilia Parmense dir. PR                                                | Disponibile            | Disponibile | Disponibile            |
| <b>C.so Europa ang. V.Govoni</b><br>Dal 25/11/2024 al 08/12/2024         |                        |             | Elimina                |
|                                                                          |                        |             | <b>Totale:</b> € 312.2 |
|                                                                          |                        |             | Succession             |
| ← Torna indietro                                                         |                        |             |                        |
| ← Torna indietro<br>Concessionario per il servizio di pubbli<br>CONTATTI | iche affissioni e dati |             |                        |

## Compila i dati della prenotazione prestando attenzione ai campi obbligatori segnalati dalla presenza dell'asterisco (\*)

| Compila i dati          |                        |  |
|-------------------------|------------------------|--|
| Ragione sociale*        | Indirizzo sede legale* |  |
| Città*                  | CAP* Provincia         |  |
| Indirizzo Email*        | Indirizzo Pec          |  |
| Numero di telefono"     | Codice fiscale*        |  |
| Oggetto dell'affisione* |                        |  |
|                         |                        |  |
|                         |                        |  |

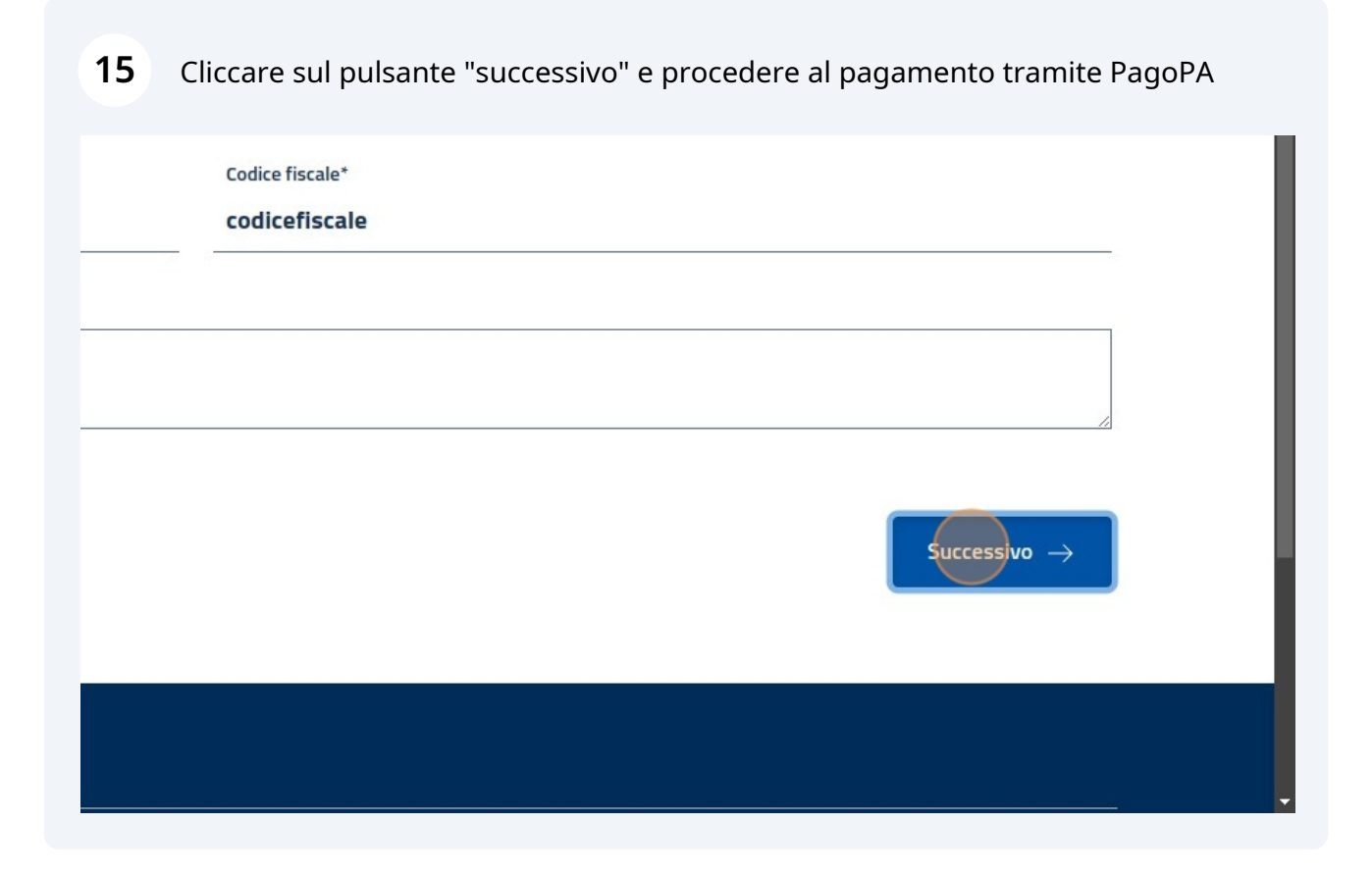

## **Affissione Non Prefissata**

**16** Per effettuare una prenotazione di impianti non prefissati seguire i prossimi passi

#### **17** Clicca "seleziona" nella sezione "Affissione Non Prefissata"

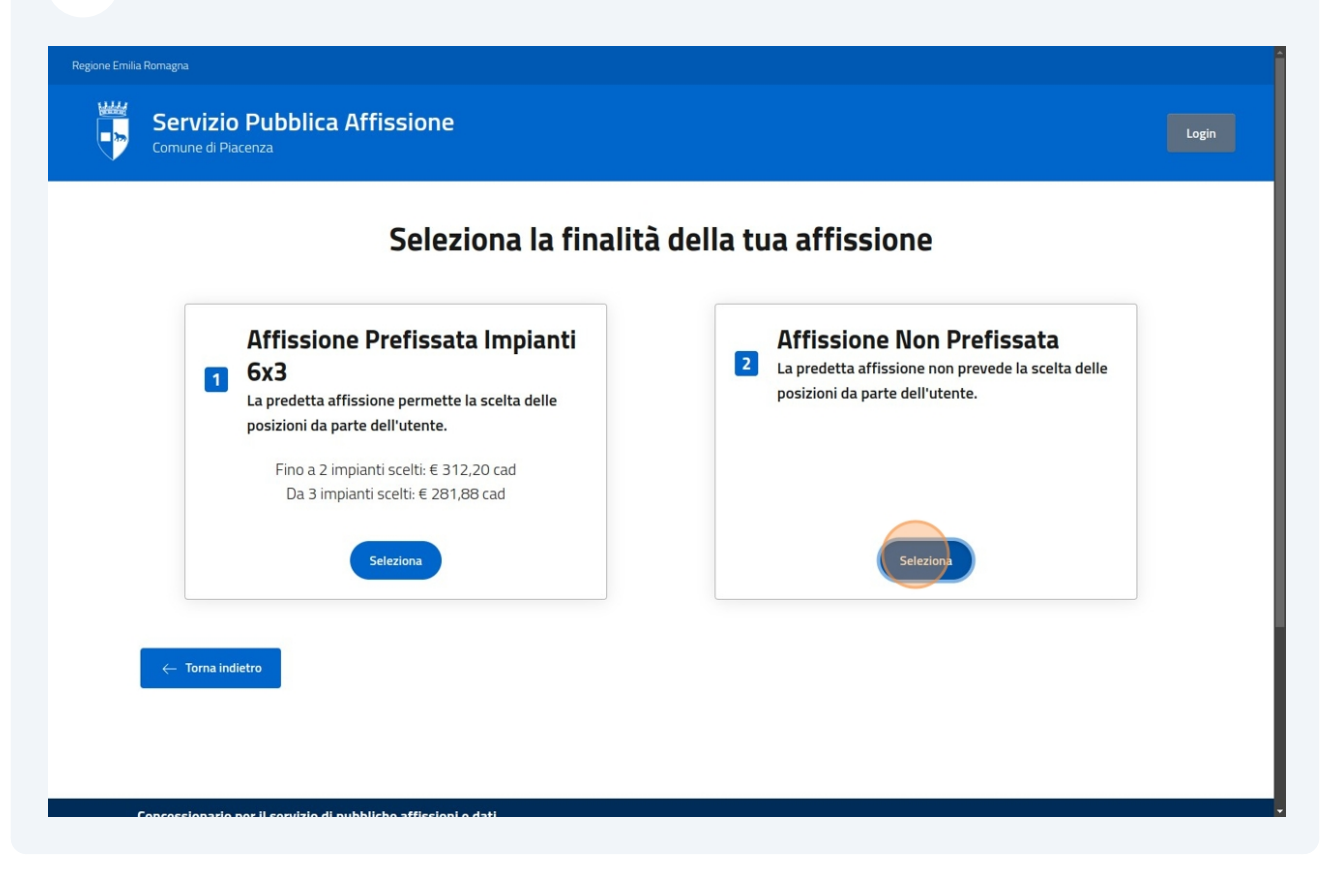

**18** Specificare se l'affissione è a scopo commerciale o se si ha diritto a una riduzione

| Commerciale                                        | Associazioni o enti che hann           |
|----------------------------------------------------|----------------------------------------|
| Trattasi di affissione commerciale e/o in presenza | diritto alla riduzione                 |
| di sponsor.                                        | Vedasi art 32 del Perolamento Comunale |
| Fino a 2 impianti scelti: € 250,56 cad             | Fino a 2 impianti scelti: € 78,30 cad  |
| Da 3 impianti scelti: € 219,24 cad                 | Da 3 impianti scelti: € 62,63 cad      |
|                                                    | SEELIOIA                               |
|                                                    |                                        |
|                                                    |                                        |
|                                                    |                                        |

#### Made with Scribe - https://scribehow.com

#### **19** Clicca il link per consultare il Regolamento Comunale

| ale                            | Associazioni o enti che hanno                                                           |
|--------------------------------|-----------------------------------------------------------------------------------------|
| ne commerciale e/o in presenza | <ul> <li>diritto alla riduzione</li> </ul>                                              |
| anti scelti: € 250,56 cad      | <u>Vedasi art. 32 del Regolamento Comunale</u><br>Fino a 2 impianti scelti: € 78.30 cad |
| ti scelti: € 219,24 cad        | Da 3 impianti scelti: € 62,63 cad                                                       |
|                                |                                                                                         |
| Seleziona                      | Seleziona                                                                               |

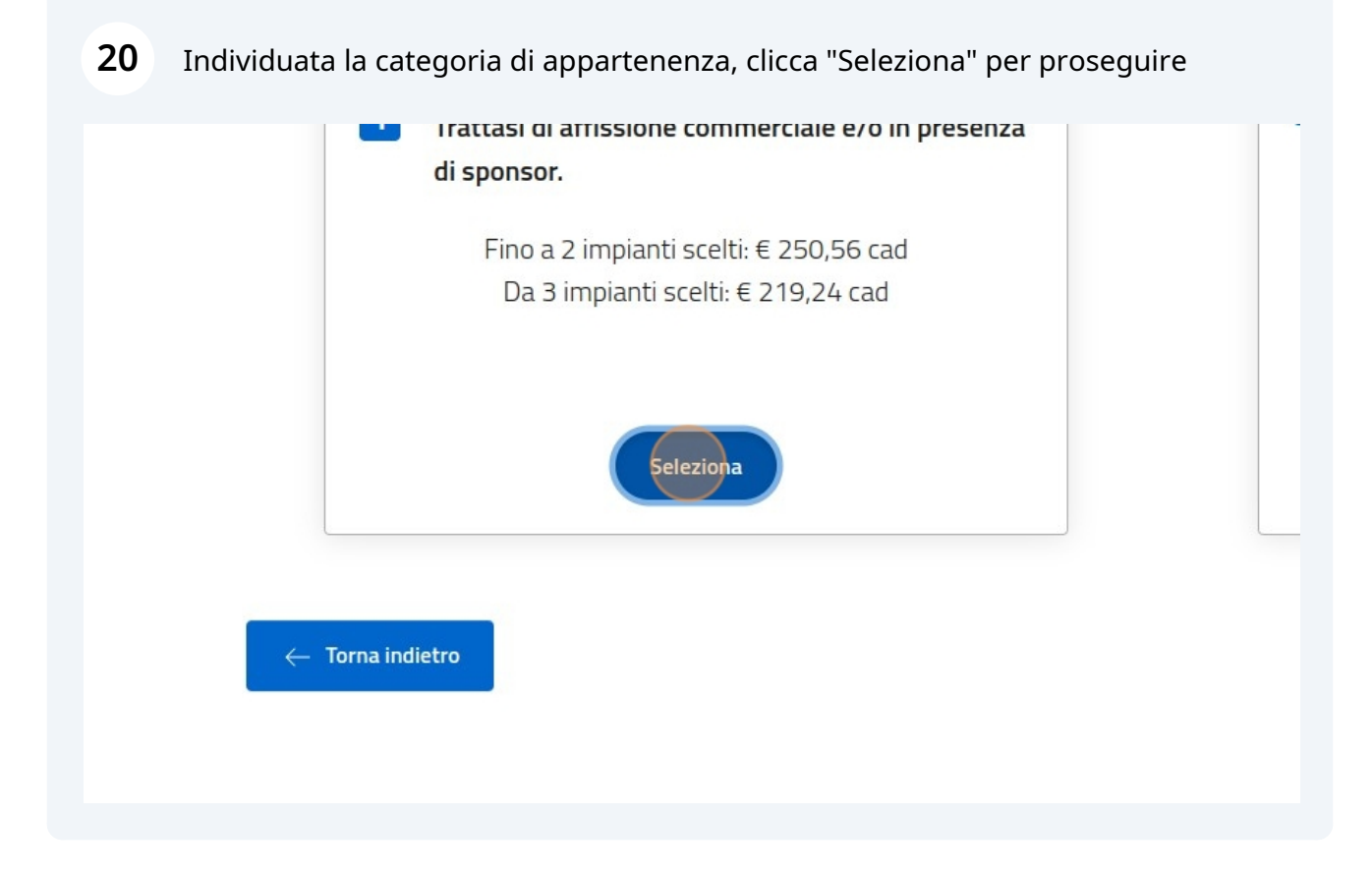

## 21 Seleziona il numero di affissioni per data che si intende prenotare

|    | Gervizio Pu<br>omune di Piacenza | abblica Affissione       |                 |                         |
|----|----------------------------------|--------------------------|-----------------|-------------------------|
|    | Numer<br>1                       | ro di Affissioni         | v<br>\$1        | ai alla data<br>1/12/20 |
| <  | >                                |                          |                 |                         |
| #  |                                  | 25/11/2024 -> 08/12/2024 | 09/12/2024 -> 2 | 2/12/20                 |
| Di | sponibili                        | 27 Rimanenti             | 27 Rimanenti    |                         |

## 22 Gli slot che non hanno abbastanza spazi disponibili diventeranno rossi

| ne Emilia Romagna | zio Pubblica Affissiono    | 2                           | Login                    |
|-------------------|----------------------------|-----------------------------|--------------------------|
| Comune            | Numero di Affissioni<br>30 | Vai alla data<br>11/12/2024 |                          |
| < ><br>#          | 25/11/2024 -> 08/12/202    | 4 09/12/2024 -> 22/12/2024  | 23/12/2024 -> 05/01/2025 |
| Disponibi         | li 27 Rimanenti            | 27 Rimanenti                | 27 Rimanenti             |
| ← Torr            | na indietro                |                             | Successivo →             |

## **23** Selezionare uno spazio disponibile

|             | Numero di Affissioni 1   |                          | Vai alla data<br>10/24/2024 |
|-------------|--------------------------|--------------------------|-----------------------------|
| < ><br>#    | 11/11/2024 -> 24/11/2024 | 25/11/2024 -> 08/12/2024 | 09/12/2024 -> 22/12/2024    |
| Disponibili | 27 Rimanenti             | 27 Rimanenti             | 27 Rimanenti                |
| sponibili   | 27 Rimanenti             | 27 Rimanenti             | 27 Rimanenti                |
| ← Torna i   | ndietro                  |                          |                             |
|             |                          |                          |                             |

# 24 Lo spazio selezionato cambierà colore e apparirà nella lista in basso. Selezionare un'altro spazio

|               |                          |                             | Lo                       |  |
|---------------|--------------------------|-----------------------------|--------------------------|--|
| ni            |                          | Vai alla data<br>10/24/2024 | <u> </u>                 |  |
| -> 24/11/2024 | 25/11/2024 -> 08/12/2024 | 09/12/2024 -> 22/12/2024    | 23/12/2024 -> 05/01/2025 |  |
| i             | 27 Rimanenti             | 27 Rimanenti                | 27 Rimanenti             |  |
| 24            |                          |                             | Elimina                  |  |
|               |                          |                             | <b>Totale:</b> € 250.56  |  |

## 25 Per eliminare uno slot cliccare sull'cona "Elimina"

| Numero di Affissioni<br>1 |                          | Vai alla data<br>11/12/2024 | •                        |
|---------------------------|--------------------------|-----------------------------|--------------------------|
| >                         | 25/11/2024 -> 08/12/2024 | 09/12/2024 -> 22/12/2024    | 23/12/2024 -> 05/01/2025 |
| nibili                    | 27 Rimanenti             | 27 Rimanenti                | 27 Rimanenti             |
| elloni t                  | otali: 2                 |                             |                          |
| 5/11/2                    | 024 al 08/12/2024        |                             |                          |
| 9/12/2                    | 024 al 22/12/2024        |                             | Elimina                  |
|                           |                          |                             |                          |
| Torna ii                  | ndietro                  |                             | Successivo $ ightarrow$  |
|                           |                          |                             |                          |

## **26** Oppure cliccare direttamente sullo slot selezionato

| Pubblica Affissione      |                             |                          |
|--------------------------|-----------------------------|--------------------------|
| lumero di Affissioni     | Vai alla data<br>11/12/2024 |                          |
| 25/11/2024 -> 08/12/2024 | 09/12/2024 -> 22/12/2024    | 23/12/2024 -> 05/01/2025 |
| 27 Rimanenti             | 27 Rimanenti                | 27 Rimanenti             |
| ali: 1                   |                             |                          |
| 4 al 22/12/2024          |                             | Elimin                   |
|                          |                             | $\otimes$                |
|                          |                             | <b>Totale:</b> € 250.5   |
|                          |                             |                          |
| 2tro                     |                             | Successivo $ ightarrow$  |
| etro                     |                             | Successivo               |

## 27 Selezionato lo slot desiderato proseguire al passaggio successivo

| ilia Romagna<br><b>Servizio</b><br>Comune di Pia | Pubblica Affissione        |                             |                          |
|--------------------------------------------------|----------------------------|-----------------------------|--------------------------|
|                                                  | Numero di Affissioni<br>25 | Vai alla data<br>11/12/2024 | <u> </u>                 |
| < ><br>#                                         | 25/11/2024 -> 08/12/2024   | 09/12/2024 -> 22/12/2024    | 23/12/2024 -> 05/01/2025 |
| Cartelloni tot                                   | ali: 25                    | 27 Kimanenti                | 27 kimanenti             |
| Dal 09/12/202                                    | 4 al 22/12/2024            |                             | Elimina<br>(S)           |
| ← Torna indi                                     | etro                       |                             | Iotale: € 5481           |

## 28 Compila i dati obbligatori e proseguire al pagamento

| Compila i dati          |                        |            |  |
|-------------------------|------------------------|------------|--|
| Ragione sociale*        | Indirizzo sede legale* |            |  |
| Ragione Sociale         | indin220               |            |  |
| Città*                  | CAP*                   | Provincia* |  |
| Piacenza                | 29122                  | PC         |  |
| Indirizzo Email*        | Indirizzo Pec          |            |  |
| indirizzo@email.it      |                        |            |  |
| Numero di telefono*     | Codice fiscale*        |            |  |
| 1234567890              | codicefiscale          |            |  |
| Oggetto dell'affisione* |                        |            |  |
| oggetto                 |                        |            |  |

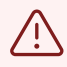

Per completare il pagamento si hanno a disposizione massimo 8 minuti, scaduti i quali la prenotazione verrà eliminata automaticamente.

29 Completato il pagamento riceverete all'indirizzo email inserito nel form di compilazione dei dati una conferma di avvenuta prenotazione.